# 서울고속도로

# 로그인 안될 시 조치사항

#### 1. 인터넷익스플로러 상단 도구 - 호환성 보기 설정 클릭

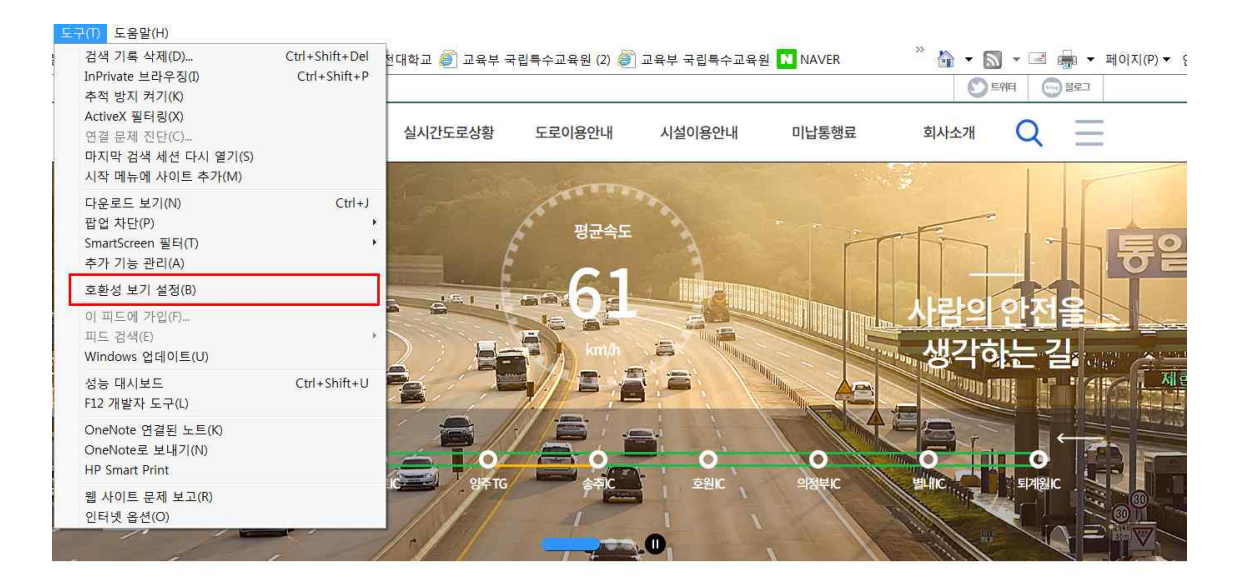

#### 2. checkPlus.co.kr 입력 후 '추가' 클릭 - '닫기' 클릭

| 호환성 보기 설정 변경                                                                                                    |            |
|----------------------------------------------------------------------------------------------------|------------|
| 이 웹 사이트 추가(D):                                                                                                    |            |
| checkplus.co.kr                                                                                                    | 추가(A)      |
| 호환성 보기에 추가한 웹 사이트(W):                                                                                                    |            |
| biosafety.or.kr<br>checkplus.co.kr<br>hit.ac.kr<br>localhost                                                                    | RI H (R)   |
| <ul> <li>✓ 호환성 보기에서 인트라넷 사이트 표시()</li> <li>✓ Microsoft 호환성 목록 사용(U)</li> <li><u>Internet Explorer 개인 정보 취급 방침</u>을 읽</li> </ul> | 고 자세히 알아보기 |

## 3. '도구' - '인터넷 옵션' 클릭

| 구(T) 도움말(H)                                                             |                                |              |               |            |           |            |                             |
|-------------------------------------------------------------------------|--------------------------------|--------------|---------------|------------|-----------|------------|-----------------------------|
| 검색 기록 삭제(D)<br>InPrivate 브라우징(I)<br>추적 방지 켜기(K)                         | Ctrl+Shift+Del<br>Ctrl+Shift+P | 전대학교 🙆 교육부 = | 국립특수교육원 (2) 遵 | 교육부 국립특수교육 | 원 🚺 NAVER | * 🔒 🔹      | S ▼ ■ 冊 ▼ 페이<br>> 트웨터 ○ 블로그 |
| ActiveX 필터링(X)<br>연결 문제 진단(C)<br>마지막 검색 세션 다시 열기(S)<br>시작 메뉴에 사이트 추가(M) |                                | 실시간도로상황      | 도로이용안내        | 시설이용안내     | 미납통행료     | 회사소개       | Q =                         |
| 다운로드 보기(N)<br>팝업 차단(P)<br>SmartScreen 필터(T)<br>추가 기능 관리(A)              | Ctrl+J                         |              | 평균속도          | Sorra I    |           |            |                             |
| 호환성 보기 설정(B)                                                            |                                |              |               |            | Mariana . |            |                             |
| 이 피드에 가입(F)<br>피드 검색(E)<br>Windows 업데이트(U)                              | ,                              |              |               |            |           | 사람의<br>*생각 | 위안전을 !!<br>하는 길             |
| 성능 대시보드<br>F12 개발자 도구(L)                                                | Ctrl+Shift+U                   |              |               |            |           |            | and stand                   |
| OneNote 연결된 노트(K)<br>OneNote로 보내기(N)<br>HP Smart Print                  |                                |              | 0             | -0         | o         | 0          |                             |
| 웹 사이트 문제 보고(R)<br>인터넷 옵션(O)                                             | 100                            |              | ét.           | 호원(C       | 의성부IC     | 별내오        | 퇴계원IC                       |
|                                                                         | State of the second second     |              |               |            |           |            |                             |

### 4. '일반' - '탭' 클릭

| 인터넷 옵션 🛛 🖓 💢                                                                                                    |
|----------------------------------------------------------------------------------------------------|
| 일반 보안 개인정보 내용 연결 프로그램 고급<br>홈 페이지<br>중페이지 탭을 만들려면 한 줄에 하나씩 주소를 입력하십시<br>http://www.naver.com/                     |
| 현재 페이지(C) 기본값 사용(F) 새 탭 사용(U)<br>시작 동견<br>● 마지막 세견의 탭으로 시작(B)<br>● 홈 페이지로 시작(H)<br>탭<br>탭 사용에 관련된 옵션을 변경합니다. 탭(T) |
| 검색 기록<br>입신 파일, 열어본 페이지 목록, 쿠키, 저장된 암호 및 웹 양식 정<br>보를 삭제합니다.<br>모양<br>(이 여어(1)) (전국석(E))                          |
| 확인         취소         적용(A)                                                                                       |

# 5. '항상 새 창에서 팝업 열기' 클릭, '새 창에서 열기' 클릭 - '확인' 클릭

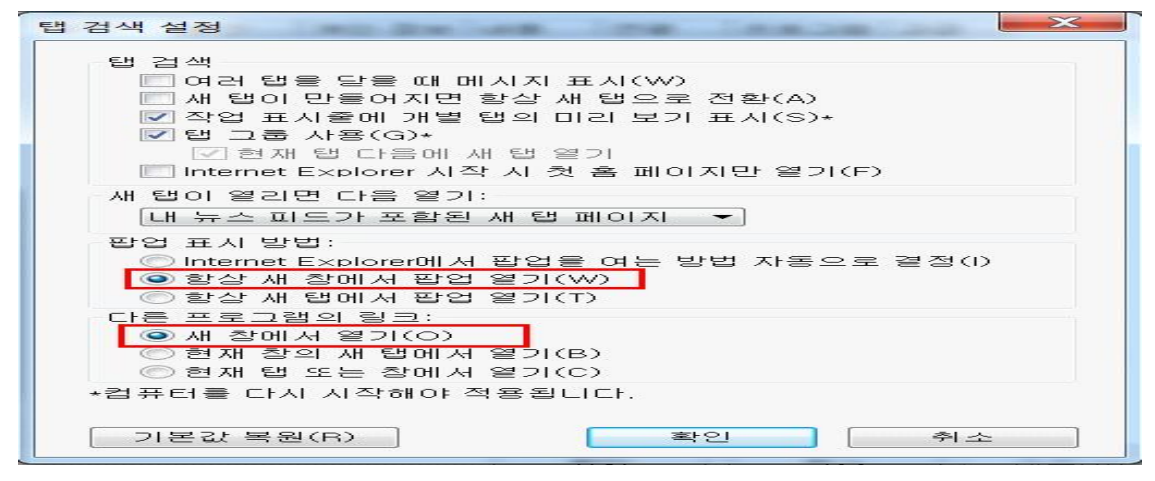